## How to proceed for an ONLINE APPLICATION

• Open the school website STANSELMSPINKCITY.IN on your computer / laptop. • Click on the link [Admission Form]

• Create a new user account on the left by clicking on the link – [Create New User Account Here] Before proceeding verify the age criteria (click link) Create a new user account by entering the mobile number, Enter the OTP received and confirm the same

• Next fill the registration form by entering the same Mobile number and OTP and click on [Sign in]

- Select Category General / Christians / Sibling / Alumni / Reserved
- Select the required Class (LKG / HKG / I)
- Click [New] Form
- Enter details CAREFULLY
- Upload a Passport Size photo of the applicant. Digital, Max. file size 256Kb, .JPG format only
- Upload a DATE OF BIRTH certificate of the applicant. Digital, Max. file size 1024Kb, .JPG format only
- At the bottom of the form select AGREE to display the [SUBMIT] button.
- Click the [SUBMIT] button to SAVE the form and display the [Pay Registration Fee Online] button. You may take a print to verify details.

• Next Click the [Pay Registration Fee Online] button and make the payment online through UPI / DEBIT card / \*Credit card / \*RTGS/NEFT / \*Net Banking (\*charges applicable)

- Print Acknowledgment Receipt (this may not generate if firewall / antivirus is on)
- ullet On the main application page, the checklist on the Right would be all set to YES igl
  ambda
- Return to the form and take the Final print.

• At the time of INTERACTION bring the Final form printout on the date as mentioned, in the school along with all supporting documents. Please note: Fill the form on your computer / laptop to view all fields and for printouts.

| Class | Age | as on              | 01-Apr-24 |
|-------|-----|--------------------|-----------|
|       |     | born between dates |           |
| LKG   | 4   | 01-Apr-20          | 31-Mar-19 |
| HKG   | 5   | 01-Apr-19          | 31-Mar-18 |
| 1     | 6   | 01-Apr-18          | 31-Mar-17 |
| Ш     | 7   | 01-Apr-17          | 31-Mar-16 |
| Ш     | 8   | 01-Apr-16          | 31-Mar-15 |
| IV    | 9   | 01-Apr-15          | 31-Mar-14 |
| V     | 10  | 01-Apr-14          | 31-Mar-13 |
| VI    | 11  | 01-Apr-13          | 31-Mar-12 |
| VII   | 12  | 01-Apr-12          | 31-Mar-11 |
| VIII  | 13  | 01-Apr-11          | 31-Mar-10 |
| IX    | 14  | 01-Apr-10          | 31-Mar-09 |
| XI    | 16  | 01-Apr-08          | 31-Mar-07 |